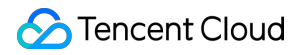

# TencentDB for CTSDB Client

# **Product Documentation**

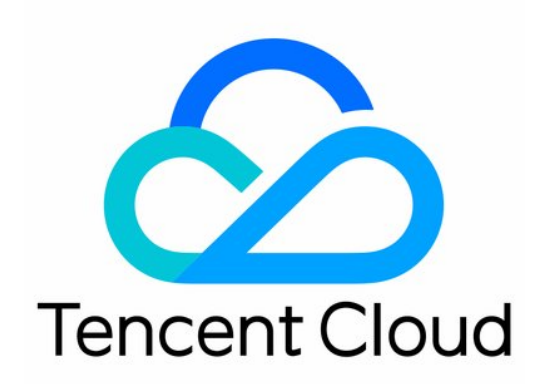

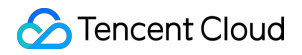

#### **Copyright Notice**

©2013-2025 Tencent Cloud. All rights reserved.

Copyright in this document is exclusively owned by Tencent Cloud. You must not reproduce, modify, copy or distribute in any way, in whole or in part, the contents of this document without Tencent Cloud's the prior written consent.

Trademark Notice

#### 🔗 Tencent Cloud

All trademarks associated with Tencent Cloud and its services are owned by Tencent Cloud Computing (Beijing) Company Limited and its affiliated companies. Trademarks of third parties referred to in this document are owned by their respective proprietors.

#### Service Statement

This document is intended to provide users with general information about Tencent Cloud's products and services only and does not form part of Tencent Cloud's terms and conditions. Tencent Cloud's products or services are subject to change. Specific products and services and the standards applicable to them are exclusively provided for in Tencent Cloud's applicable terms and conditions.

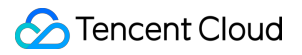

#### Contents

Client SDK Reference influx CLI Client

# Client SDK Reference

Last updated : 2025-04-29 23:12:40

TencentDB for CTSDB 3.0 is natively compatible with the open-source InfluxDB v1.7. The open-source community has provided Client SDK for TSDB For InfluxDB® in multiple languages, as listed below. For more Client SDKs, see InfluxData.

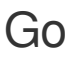

InfluxDB Client

#### Java

influxdb-java

## JavaScript/Node.js

node-influx

#### PHP

influxdb-php InfluxDB PHP SDK (influxdb-php-sdk)

### Python

InfluxDB-Python (influxdb-python)

## Ruby

influxdb-ruby

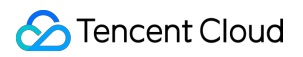

Influxer (influxer)

## influx CLI Client

Last updated : 2025-04-30 16:33:26

The influx CLI Client is a command-line interface tool for interacting with the database. You can use it to write data and perform interactive queries.

### Prerequisites

1. Log in to the Cloud Virtual Machine Console and purchase a CVM. You can Customizing Linux CVM Configurations or Customizing Windows CVM Configurations.

2. Tencent Cloud CVM should be in the same VPC network as TencentDB for CTSDB 3.0 instance.

3. Configure **outbound rules** in the security group of Tencent Cloud CVM. Add the IP and port of TencentDB for CTSDB 3.0 to the outbound rules. Configure **inbound rules** in the security group of TencentDB for CTSDB 3.0 and add the IP and port of the CVM to the inbound rules. For operation details, see Security Group.

#### Downloading the influx CLI Client

1. Download the influxdb-1.8.10\_linux\_amd64.tar.gz compressed package and upload it to the Linux server.

2. Execute tar xvfz influxdb-1.8.10\_linux\_amd64.tar.gz to decompress the compressed package.

### Connecting to the Database

Enter the influx CLI path and execute the following command to connect to the TencentDB for CTSDB 3.0 instance.

./influx -host <DB\_HOST> -port <DB\_PORT> -username <USERNAME> -password <PASSWORD> -username: a created user account.

-password: password corresponding to the user account.

-host: access address of the instance. Configure it as the private network access address of TencentDB for InfluxDB version.

-port: network port. The VPC network uses 8086.

The execution example is as follows:

./influx -host 10.0.1.7 -port 8086 -username ctsdbi-m35uo1e8 -password test@123

#### Using the Database

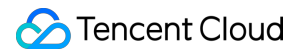

You can directly use database language to create databases, manage databases, and write data.

1. Creating a database

Execute the following statement to create a time-series database named time\_series\_test\_db1 with permanent data retention:

CREATE DATABASE time\_series\_test\_db1 .

Execute the following statement to create a time-series database named time\_series\_test\_db2 , which enables data expiration and sets the data retention period to 30 days:

CREATE DATABASE time\_series\_test\_db2 WITH DURATION 30d .

To query the created database, execute show databases .

2. Writing data to the database

| No. | Execution<br>Steps        | Execution Statements                             | Returned Information                          |
|-----|---------------------------|--------------------------------------------------|-----------------------------------------------|
| 1   | Designating<br>a database | use time_series_test_db                          | Using database<br>time_series_test_db         |
| 2   | Inserting<br>data         | <pre>INSERT test_ctsdb,cap_id=king value=2</pre> | -                                             |
| 3   | Querying<br>data          | show measurements                                | <pre>name: measurements name test_ctsdb</pre> |

For more data writing methods, see Download and write the data to InfluxDB. Next, you can use various query statements to query the required time series data. For specific query syntax, see InfluxQL Compatibility.